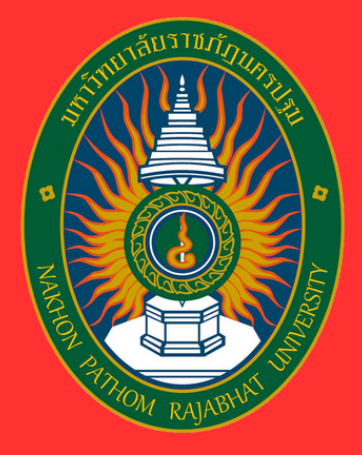

# **คู่มือการใช้งาน ระบบแจ้งซ่อม-ปรับปรุงออนไลน์** งานอาคารสถานที่และภูมิสถาปัตย์ มหาวิทยาลัยราชภัฏนครปฐม

สำนักคอมพิวเตอร์

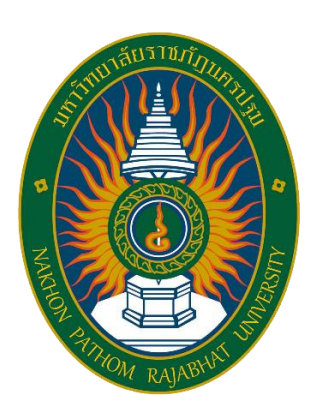

# คู่มือการใช้งาน ระบบแจ้งซ่อม-ปรับปรุงออนไลน์ งานอาคารสถานที่และภูมิสถาปัตย์ มหาวิทยาลัยราชภัฏนครปฐม (สำหรับผู้ใช้งานทั่วไป)

# สารบัญ

| วิธีการเข้าใช้งานระบบ                | 1   |
|--------------------------------------|-----|
| การแจ้งซ่อม                          | 2   |
| ตรวจสอบการแจ้งซ่อม                   | 3   |
| ประวัติการแจ้งซ่อม                   | 4   |
| ประเมินความพึงพอใจ                   | 5-6 |
| คำอธิบายลำดับการดำเนินงาน (Timeline) | 7   |

### วิธีการใช้งานระบบสำหรับผู้ใช้งานทั่วไป

 เข้าใช้งานระบบแจ้งซ่อม-ปรับปรุงออนไลน์ โดยพิมพ์ที่อยู่เว็บไซต์ https://rp-building.npru.ac.th/ จะพบหน้าจอ ดังภาพ

| ระบบแจ้งช่อม-ป<br>งานการสถานที่แ<br>มหวัดกาสตราชกัญ | รับปรุงออมไลน์<br>หมุนิยยามิดข์<br>มกรปฐม | 🐗 หน้าหลัก  🗏 ดรว             | จสอบสถานะ 🗏 ผู้มือการใช้งาน                                             | ຣບບ                                     | <b>+</b> ∂ ເ∂ | าสู่ระบบ             |
|-----------------------------------------------------|-------------------------------------------|-------------------------------|-------------------------------------------------------------------------|-----------------------------------------|---------------|----------------------|
|                                                     | 📢 ແດ້ວເຣັ່ລວ                              | 💁 รับเรื่อง                   | 🗶 rhaiochaŭums                                                          | 🛪 ອ່ອມສອນໃນໄດ້                          | 🛛 เสร็จสั้น   |                      |
|                                                     | 6                                         | 3                             | 2                                                                       | 1                                       | 1             |                      |
| 🔲 รายการกาะ                                         | รแจ้งซ่อม                                 |                               |                                                                         |                                         |               |                      |
| Show 10 ~                                           | entries                                   |                               |                                                                         |                                         | Search        |                      |
| สำดับ 1                                             | วันที่แจ้ง                                | ผู้แจ้ง                       |                                                                         | รายการที่ซ่อม                           |               | ผลการช่อม            |
| 1                                                   | 21 w.u. 2567                              |                               | <b>แจ้งช่อม-อาคาร</b> : อาคารสิริ:<br><b>สาเหตุ/อาการ</b> : น้ำไม่ไหล 🤂 | วรปัญญา ชั่น 1 ห้องน้ำ<br>D             |               | X ประเทศเหลียนได้    |
| 2                                                   | 16 a.e. 2567                              |                               | แจ้งซ่อม-อาคาร: อาคารเรีย<br>สาเหตุ/อาการ: น้ำไม่ไหล 🚺                  | น เอ 6 ชั่น 1 ห้องน้ำ<br>🔊              |               | (O coultumsetoriou)  |
| 3                                                   | 10 n.e. 2567                              |                               | แจ้งช่อม-อาคาร: อาคารสิริ:<br>สาเหตุ/อาการ: ประตูชำรุด                  | อรปิญญา ขึ้น 12 โถงทางเติน<br>เวิ่มเทล  |               | C ags-schumschulums  |
| 4                                                   | 10 n.e. 2567                              |                               | แจ้งช่อม-อาคาร: อาคารเวีย<br>สาเหตุ/อาการ: น้ำไม่ไหล 👩                  | น เอ 2 ชั้น 2 โดงทางเดิน<br>นาท         |               | Cragsachamschulums   |
| 5                                                   | 21 0.0. 2567                              |                               | แจ้งช่อม-อาคาระ อาคารเรีย<br>สาเหตุ/อาการะ ไฟไม่ติด 😈                   | ม เอ 6 ชั้น 2 โกงทางเดิน<br>3           |               | () drukternesteurise |
| 6                                                   | 21 0.0. 2567                              |                               | แจ้งช่อม-ครุภัณฑ์: อาคารเ<br>สาเหตุ/อาการ: แอร์มีเสียงต                 | เอน เอ 7 ชั่น 4 -<br>lo <b>douriș</b> a |               | O coutumostadou      |
| Showing 1 to 1 o                                    | f 1 entries                               |                               |                                                                         |                                         |               | Previous 1 Next      |
|                                                     |                                           |                               |                                                                         |                                         |               |                      |
|                                                     |                                           |                               | € f ■                                                                   |                                         |               |                      |
|                                                     | o 2024                                    | Copyright สำนักคอมพัวเตอร์ มห | าวิทยาลัยราชกัฎนครปฐม 85 ถน                                             | นมาสัยแมน อำเภอเมือง จังหวัดนะ          | ครปฐม 73000   |                      |

 หากต้องการเข้าใช้งานระบบแจ้งซ่อม-ปรับปรุงออนไลน์ คลิก เข้าสู่ระบบ จะพบหน้าจอการเข้าสู่ ระบบ (ผู้ใช้บริการเข้าสู่ระบบด้วยบัญชีผู้ใช้งาน SSO) จากนั้นคลิกเข้าสู่ระบบ ดังภาพ

| ระบบแช้งต่อน-ปรับปรุงออนไลนี้<br>งามงากรอกหนึ่นอยู่ใดการัตย์<br>เพตวิทยาศัตรูเครื่อนเริ่มจา | 🐗 หม้าหลัก 🗴 ตรวจสอบสถาน: 🗧 ผู้มือการใช้งานระบบ                  | Hithgaau 1 |
|---------------------------------------------------------------------------------------------|------------------------------------------------------------------|------------|
|                                                                                             | ریکترغsدیں<br>۱ doga<br>م stainu<br>۱ Benember me<br>(م) نظرچمیں |            |
|                                                                                             |                                                                  |            |
|                                                                                             | (⇒ f =                                                           |            |

## <u>การแจ้งซ่อม</u>

- ไปเมนู แจ้งซ่อม
- 2. กรอกรายละเอียดให้ครบถ้วน
- 3. เมื่อกรอกรายละเอียดเรียบร้อยแล้ว คลิก **แจ้งซ่อม**

| ระบบแจ้งช่อม-ปรับปรุงออนไลน์<br>งามอาคารสถามที่ขณะสูมิสถาปัจย์<br>มหาวิทมาสีขรายที่สุมครปฐม | 希 หน้าหลัก 🗶 แจ้งช่อม 🕱 ตรวจสอบสถานะ 🖻 ผู้มีอการใช้งานระบบ |   |
|---------------------------------------------------------------------------------------------|------------------------------------------------------------|---|
|                                                                                             | 1                                                          |   |
|                                                                                             |                                                            |   |
|                                                                                             |                                                            |   |
| วันที่แจ้ง                                                                                  | 🏙 ແບບແຈ້ຈຮ່ອມ-ປຣັບປຣຸຈ                                     |   |
| 2024/09/02                                                                                  |                                                            |   |
| ชื่อ-นามสกุล ผู้แจ้งช่อม                                                                    |                                                            |   |
| นางสาวอิติมา แช่มมิ่นคง                                                                     |                                                            |   |
| คณะ/หน่วยงาน                                                                                |                                                            |   |
| สำนักคอมพิวเตอร์                                                                            |                                                            |   |
| aiwa *                                                                                      |                                                            |   |
| thitimacha@webmail.npru.ac.th                                                               |                                                            |   |
| เบอร์โกรศัพท์                                                                               |                                                            |   |
| ขึ้นความเร็ว *                                                                              |                                                            |   |
| -ทรุณาเลือกชั่นความเร็ว-                                                                    |                                                            | 2 |
| สถานที่แจ้งช่อม *                                                                           |                                                            |   |
| -ทรุณาเลือกอาคาร-                                                                           |                                                            |   |
| ชั้น *                                                                                      |                                                            |   |
| -nştu kasnou-                                                                               |                                                            |   |
| บรีเวณหน้าห้องน้ำ                                                                           |                                                            |   |
| ประเภทงานช่อม *                                                                             |                                                            |   |
| -กรุณาเลือกประเภทงานช่อม-                                                                   |                                                            |   |
| รายละเอียดการแจ้งซ่อม *                                                                     |                                                            |   |
| -รายละเฮียด-                                                                                |                                                            |   |
| สามหตุ/อาการ.*<br>พื้นหน้าห้องน้ำมีรอยร้าว                                                  |                                                            |   |
| ไฟล์ภาพประกอบ (รองรับไฟล์ JPG, GIF และ PN                                                   | 5 ขนาดไฟล์ไม่เกิน 5MB)                                     |   |
| เสือกไฟล์ ไม่ได้เลือกไฟล์ใด                                                                 |                                                            |   |
| *** <u>หมายเหตุ</u> อาคารที่พัก หรือบ้านพักพนักงาน                                          | ข้าราขการ ผู้ที่อยู่อาศัย จ.ต้องเป็นผู้จัดหาวัสดุ-อุน่กรณ์ |   |
|                                                                                             | Dutodou 3                                                  |   |
|                                                                                             |                                                            |   |
|                                                                                             |                                                            |   |
|                                                                                             |                                                            |   |
|                                                                                             |                                                            |   |
|                                                                                             |                                                            |   |
|                                                                                             | 🖶 f 🔳                                                      |   |
|                                                                                             |                                                            |   |

#### <u>ตรวจสอบการแจ้งซ่อม</u>

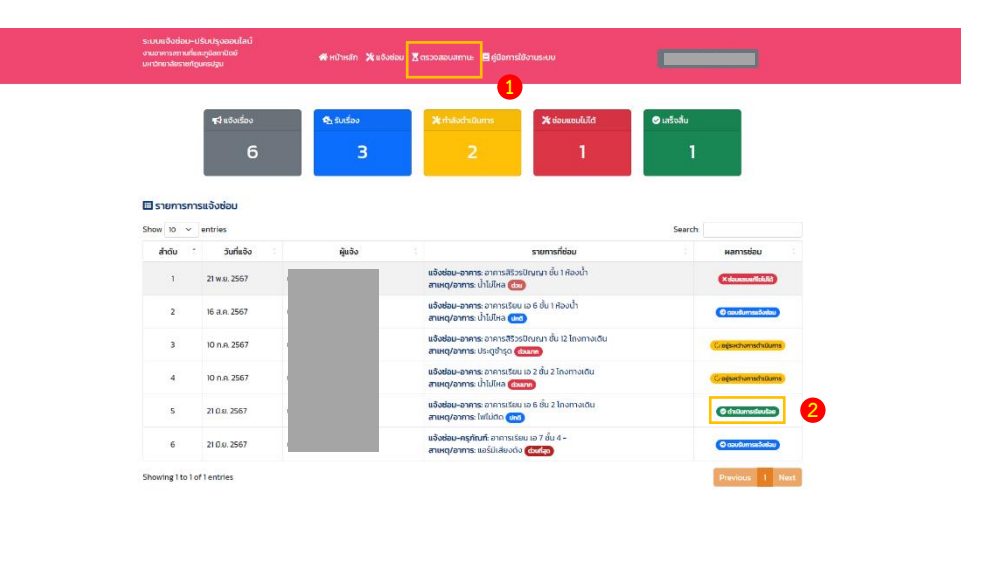

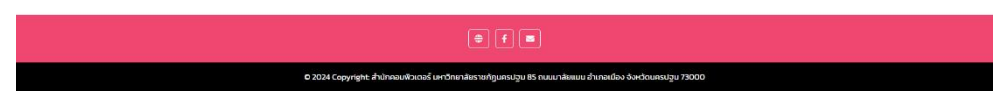

- 1. ผู้ใช้งานระบบ สามารถตรวจสอบสถานะการดำเนินงาน โดยการคลิก ตรวจสอบสถานะ
- 2. เมื่อคลิกตรงสถานะ **ผลการซ่อม** จะพบไทม์ไลน์การดำเนินงาน

| ระเบมเซ็งข่อ-บรับปรุง<br>งามงากกระทะทั่งแต่ปู่แหน่<br>แหว่าเขาสังการที่สุดครับวุ่น | เอนไลน์<br>เซซ์ ∰หบ้าหลัก Ҳ⁄ะแจ้งช่อ                                          | ม 🛛 ตรวงสอบสา | നധ 🗏 ള് | มือการใช้งานระบบ                                                                                                 |                        |             |  |
|------------------------------------------------------------------------------------|-------------------------------------------------------------------------------|---------------|---------|----------------------------------------------------------------------------------------------------|------------------------|-------------|--|
| 📢 ແຈ້ນຮ່ວມ-<br>ອ້າງອາດແກງ ແລະ<br>ອ້າງອາດແລະກະການ<br>ການສະເດີຍຄະຈະນຳຄານ-            | -ປຣັບປຣຸດ<br>ສາມາຄອນສະຫະອັ<br>ອາກາຣ ໃຫ້ມີຕົດ ຈາກາຣເຮັຍແ ເລ 6 ຄົ້ນ 2 ໂດຍການຕົນ | 21 0.9. 2567  | •       |                                                                                                    | สถานะใบงาน: 🎯 ต่าเนิมท | ารเรียบร้อย |  |
|                                                                                    |                                                                               |               |         | 🖹 รับเรื่อง<br>งานที่ชิมผิดชอบ: งานไฟฟ้า                                                                         | 21 0                   | u. 2567     |  |
| <b>_</b> + ຜູ້ດຳເບັນ                                                               | ภาน                                                                           | 21 0.9. 2567  |         |                                                                                                    |                        |             |  |
|                                                                                    |                                                                               |               | •       | Conscintituans<br>สายค่างการประโปล<br>ระสาคามการประโย 20 ม 2507<br>สายครูปใจมายสะยะ ถึงประชา<br>ภาพหรือง่านับการ | 30                     | 14.2567     |  |
| 😢 การตรวจจ<br>สาขอะ ดำเนินการณ์แ<br>อังกัดเห็นกัสองและ ก่                          | TOU<br>vices<br>burizeeri                                                     | 210.9.2567    |         |                                                                                                    |                        |             |  |
|                                                                                    |                                                                               |               |         | 👍 สถานะใบงาน<br>สถานะในงาน: ปีดใบงาน                                                                             | 21 0                   | i.u. 2567   |  |
| 🖬 ประเมินคว<br>ลูแข่งชอบ/สู้ขับเรียง                                               | ามพึงพอใจ<br>: กำแบบประเมินเรียบร้อยแล้ว                                      | 2 n.u. 2567   | •       |                                                                                                    |                        |             |  |
|                                                                                    |                                                                               |               |         |                                                                                                    |                        |             |  |
|                                                                                    |                                                                               | <b>e</b>      | f       |                                                                                                    |                        |             |  |

#### <u>ประวัติการแจ้งซ่อม</u>

| Andie         Same         Same         Constraints         Constraints </th <th>ระบบแจ้งซ่อม-ปรับปร<br/>งามอาการสถามที่และภูมิส<br/>มหาวิทยาลัยรายทัฐแครปร</th> <th>Iรุงออนไสน์<br/>สถาปัตย์<br/>Igu</th> <th><b>4</b> HŪ</th> <th>หลัก 🛪 ะจังช่อม 🕱 ตรวจสอบสถาน. 🔒 ผู้ป่อการใช้งานระบบ</th> <th></th> <th></th> <th>-</th> <th>1</th>                                                                                                    | ระบบแจ้งซ่อม-ปรับปร<br>งามอาการสถามที่และภูมิส<br>มหาวิทยาลัยรายทัฐแครปร | Iรุงออนไสน์<br>สถาปัตย์<br>Igu | <b>4</b> HŪ  | หลัก 🛪 ะจังช่อม 🕱 ตรวจสอบสถาน. 🔒 ผู้ป่อการใช้งานระบบ                                             |            |                                                                                                    | -                                      | 1      |
|----------------------------------------------------------------------------------------------------|--------------------------------------------------------------------------|--------------------------------|--------------|--------------------------------------------------------------------------------------------------|------------|----------------------------------------------------------------------------------------------------|----------------------------------------|--------|
| áðu í         auðiðunu í         Safka í         fannsfásu         kussáður í annu í annu í kussáður í annu í kussáður í kussáður í kussáður í kus                                                                                                    | Show 10 v entr                                                           | ries                           |              | ้ ประวัติการแจ้งซ่อม-ปรับปรุง                                                                    |            | <ul> <li>ป้อมูลส่วนตั</li> <li>ประวัติการแห่ง</li> <li>ประเมินความ</li> <li>ประเมินความ</li> <li>ประเมินความ</li> </ul> | ว<br>จังซ่อม<br><i>เ</i> พิ่งพอใจ<br>บ | 2      |
| 1         U/2557<br>C         1 % 2567<br>supportunit         2 we 2567<br>supportunit         Supportunit         Support<br>Supportunit         Support<br>Support         Support<br>Support         Support<br>Support         Support<br>Support         Support<br>Support         Support<br>Support         Support<br>Support         Support         Support         Support           1         U/2567<br>Support         Support         Support </td <td>สำดับ : เส</td> <td>ลขที่ใบงาน</td> <td>วันที่แจ้ง</td> <td>รายการที่ช่อม</td> <td>ີ ໃນແວ້ວອ່</td> <td>อม</td> <td>สถานะ</td> <td></td>                                                                                                    | สำดับ : เส                                                               | ลขที่ใบงาน                     | วันที่แจ้ง   | รายการที่ช่อม                                                                                    | ີ ໃນແວ້ວອ່ | อม                                                                                                    | สถานะ                                  |        |
| 2         UT 7557<br>CONSTRUCTION         2 ns 2567         skakes owns constatue us ét al kouh          featurement           3         6°255         5 ka 2,557         skakes owns constatue us ét al kouh          featurement           4         6°2567         5 ka 2,557         skakes owns constatue us ét al kouh          featurement           4         6°2567         5 ka 2,557         skakes owns constatue us ét al kouh          featurement           5         0°2567         5 na 2,567         skakes owns constatue us ét al lemmadu          featurement           6         0°2567         10 na 2,567         skakes owns constatue us ét al lemmadu          featurement           6         0°2567         10 na 2,567         skakes owns constatue us ét al lemmadu          featurement           7         0°2567         16 la 2,567         skakes owns constatue us ét al lemmadu          featurement           7         0°2567         16 la 2,567         skakes owns constatue us ét al lemmadu          featurement           7         0°2567         16 la 2,567         skakes owns constatue us ét al lemmadu          featurement                                                                                                    | 1                                                                        | U2/2567                        | 21 w.s. 2567 | <b>แจ้งช่อม-อาคาร:</b> อาคารลิธีวรปัญญา ชั่น 1 ห้องน้ำ<br><b>สาแหตุ/อาการ:</b> น้ำไม่ไหล         | 📕 ດາວນໍ    | Тнао                                                                                                    | ×dounnutil                             | blik)  |
| 3         6/7537<br>col         16 A A 2567         skokeu-smac promos distalion<br>managementa distalion<br>managementa<br>distalion<br>managementa<br>distalion<br>managementa<br>distalion<br>distalion<br>distali<br>distali<br>di<br>di<br>distalion<br>di<br>di<br>di<br>distalion<br>distalion<br>di<br>di<br>di<br>di | 2                                                                        | U7/2567                        | 2 n.s. 2567  | <b>แจ้งช่อม-อาคาร:</b> อาคารเรียน เอ 2 ชั่น 2 ห้องน้ำ<br><b>สาแหตุ/อาการ:</b> น้ำไม่ไหล          | -          | •                                                                                                    | 0 couŝumsei                            | Sodau  |
| 4         0/1/307         0 nn. 267         standard more som statutation und la Dammandu         -         competendenties           5         0/1/267         0 nn. 267         standard more som statutation und la Dammandu         Emmande         3         Competendenties           6         0/1/267         210 u. 267         standard more som statutation und da Dammandu         Emmande         3         Competendenties           7         0/1/267         210 u. 267         standard more som statutation und da Dammandu         Emmande         Competendenties         Competendenties           7         0/1/267         210 u. 267         standard more som statutation und da Dammandu         Emmande         -         Competendenties                                                                                                    | 3                                                                        | 6/2567<br>Und                  | 16 a.a. 2567 | <b>แจ้งช่อม–อาคาร:</b> อาคารเรียน เอ 6 ชั่น 1 ห้องน้ำ<br><b>สาเหตุ/อาการ</b> : น้ำไม่ไหล         | -          | •                                                                                                    | 0 aausumsei                            | Sadeu  |
| 5         U/17507<br>CON         10 n. 2567         shaddow-mes constatiou a 2 du 2 hannadu         IB crubinal         3 crubinal           6         W1/2507         21 du 2 567         shaddow mes constatiou a 5 du 2 hannadu         IB crubinal         3 crubinal           7         W1/2507         21 du 2 567         shaddow mes constatiou a 5 du 2 hannadu         IB crubinal         3 crubinal           7         W1/2507         21 du 2 567         skodow referantis functional         IB crubinal         6 crubinal           7         W1/2507         21 du 2 567         skodow referantis functional         IB crubinal         Gradownowich                                                                                                    | 4                                                                        | 04/2567                        | 10 n.e. 2567 | <b>แจ้งช่อม-อาคาร:</b> อาคารสิ5ีรริปัญญา ชั้น 12 โถงทางเดิน<br><b>สาเหตุ/อาการ</b> : ประตูข้ารุด | -          | 0                                                                                                    | agisectromsd                           | hiðums |
| 6         W12557         10 & 2567         # doduci venue construiu us du 2 fourmoidu         M coducian         M coducian           7         W12557         20 & 2567         # doduciante construiu us du 2 fourmoidu         M coduciante         - coduciante           7         W12557         20 & 2567         # doduciante coduciante du 2 fourmoidu         - coduciante         - coduciante           5         Showing 110 7 of 7 entries         - venue         - venue         1 entries                                                                                                    | 5                                                                        | U5/2567                        | 10 n.e. 2567 | <b>แจ้งช่อบ-อาการ</b> : อาการเรียน เอ 2 ชั่น 2 โถงทางเติม<br><b>สาเหตุ/อาการ</b> : น้ำไม่ไหล     | 📓 ດາວນໍ    | інао 3                                                                                                    | <b>3</b> disturns fe                   | ndau)  |
| Y3/2567     x83dbau-rafitarfa omstödu ta 7 åu 4-<br>amegformts usfödlavds     -     Creaternabelen       Showing Ito 7 of 7 entries     Freedows     1     Next                                                                                                    | 6                                                                        | w1/2567                        | 21 0.0. 2567 | <b>แจ้งช่อม–อาคาร</b> : อาคารเรียบ เอ 6 ชั้น 2 โถงทางเดิน<br><b>สาเหตุ/อาการ</b> : ไฟไม่ดิด      | 📓 ດາວນໍ    | Тнао                                                                                                    | 🕽 disDumsda                            | ndou   |
| Showing I to 7 of 7 entries 1 Next                                                                                                    | 7                                                                        | w3/2567<br>dourlago            | 21 0.0. 2567 | <b>แจ้งช่อม-ครุภัณฑ์</b> : อาการเรียบ เอ 7 ชั้น 4 -<br><b>สาเหตุ/อาการ</b> : แอร์มีเสียงตัง      | -          | •                                                                                                    | 9 aautumsei                            | kadau  |
|                                                                                                    | Showing I to 7 of 7 e                                                    | intries                        |              |                                                                                                  |            |                                                                                                    | Previous                               | 1 Next |

- 🖶 📻 🗲 🔳
- คลิก ชื่อผู้ใช้งาน
- 2. เลือก **ประวัติการแจ้งซ่อม** จะหน้าจอรายการที่เคยแจ้งซ่อมผ่านระบบทั้งหมด
- 3. สามารถดาวโหลดใบแจ้งซ่อมได้ เมื่อการดำเนินงานนั้นเสร็จเรียบร้อยแล้ว โดยการคลิก ดาวน์โหลด

### <u>ประเมินความพึงพอใจ</u>

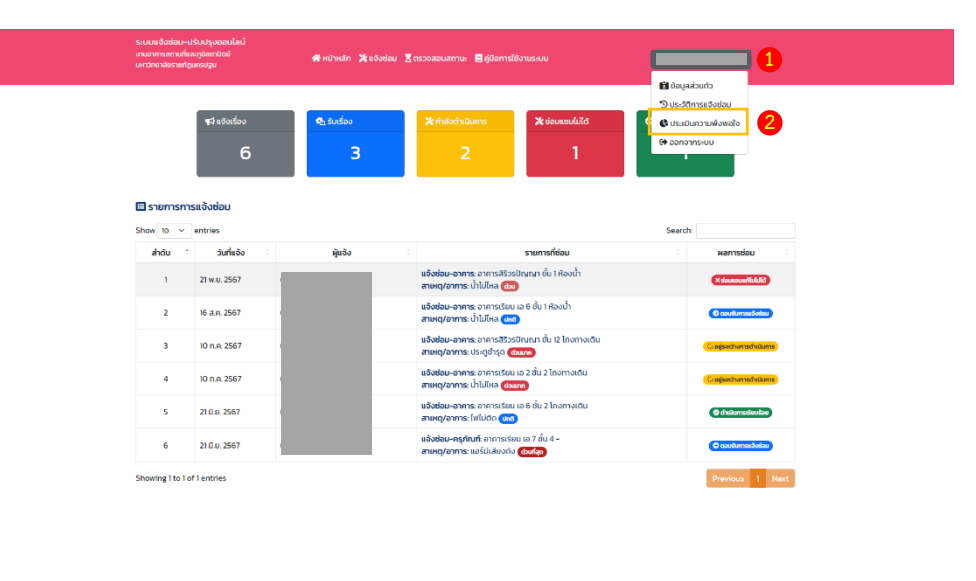

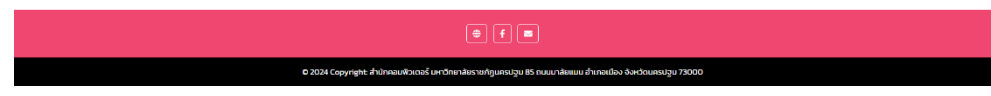

- เมื่อการดำเนินงานขึ้นสถานะ ดำเนินการเรียบร้อย ผู้ใช้งาน สามารถเข้าไปประเมินความพึงพอใจ โดยคลิกที่ ชื่อ ผู้ใช้
- 2. เลือก **ประเมินความพึงพอใจ** จะพบหน้าจอดังภาพ

| Show to vertifies         Search         Search           addu i         unfluoru i         Sufesso         summificau         amua         Usulu           1         UZZES7         21 ws. 2507         manuparma bitulina         amua         amua |                     |                    | 🖨 ประเมินความพึงพอใจ                                                                            |                   |                  |             |   |
|----------------------------------------------------------------------------------------------------|---------------------|--------------------|-------------------------------------------------------------------------------------------------|-------------------|------------------|-------------|---|
| advu         sudikuvu         Sufeki         summarkieu         annu (Superson)         summarkieu         annu (Superson)           1         1222557         21 w. 2567         Subsidua-umits constantation (su in Ikauh)         central (Superson)         feanual)           2         21 w. 2567         Subsidua-umits constantation (su in Ikauh)         central (Superson)         feanual)           3         66357         16 an. 2567         Subsidua-umits constantation (su in Ikauh)         central (Superson)         central (Superson)           3         645587         10 nn. 2567         Subsidua-umits constantation (su in Ikauh)         central (Superson)         central (Superson)           4         Comm         0 nn. 2567         Superson (su in 26 in 2 finantation)         central (Superson)         central (Superson)                                                                                                    | Show 10 v entries   |                    |                                                                                                 |                   | Search           |             |   |
| U27557         21 vs. 2567         Résideu-oms ormstatutoryn éu Hoadi         Creation         Filmetallit           2         02567         16 an. 2567         Résideu-oms ormstatutoryn éu Hoadi         Creation         Creation         Creation           3         02567         16 an. 2567         Résideu-oms ormstatutoryn éu Hoadi         Creation         Creation         Creation           4         00 nn. 2567         Résideu-oms ormstatutoryn éu Hoadi         Creation         Creation         Creation           4         00 nn. 2567         Résideu-oms ormstatutoryn éu Hoadi         2 formación         Creation         Creation                                                                                                    | ลำดับ : เลขที่ใบงาน | เน : วันที่แจ้ง    | รายการที่ช่อม                                                                                   | สถานะ             |                  | ประเมิน     |   |
| 2         67/567<br>(15 An 2597)         16 An 2597         absolute-owns owns obtained with Houch<br>Utilized         Contractions<br>(10 An 2597)         absolute-owns owns owns owns owns owns owns owns                                                                                                    | 1 02/2563           | 57 21 w.u. 2567    | <b>แจ้งช่อม-อาการ</b> ะ อาการสิริวรปัญญา ชั่น 1 ห้องน้ำ<br><b>สาเหตุ/อาการ</b> ะ น้ำในไหล       | × dourseur/list   | JA )             | 🗖 ผลประเบิน | 4 |
| n c4/557         10 nn 2567         #steleptoms printification of uit Insmitted         Capacitamentame           4         U/0/567         10 nn 2567         effective printipication of uit Insmitted         Capacitamentame                                                                                                    | 2 6/2567            | 7<br>16 a.e. 2567  | <b>แจ้งช่อม-อาคาร</b> ะ อาคารเรียน เอ 6 ชั้น 1 ห้องน้ำ<br><b>สาเหตุ/อาการ</b> ะ น้ำไปไหล        | O coulumas        | <del>dau</del> ) | -           |   |
| 4 U5/2567 10 n.n. 2567 <b>stödeu-annes</b> annesdeu na 2 śu 2 linamadu Gajastawashawas<br>anargyannes útúbra                                                                                                    | 3 04/256<br>down    | 57<br>10 n.e. 2567 | <b>แจ้งช่อม-อาคาร</b> ะ อาคารสิริวรปัญญา ชั่น 12 โถงทางเดิน<br><b>สาเหตุ/อาการ</b> ะ ประดูซำรุด | ိုင် ဆုံးမတ်ဆားကိ | üums             | -           |   |
|                                                                                                    | 4 US/2567           | 10 n.n. 2567       | <b>แจ้งช่อม-อาคาร</b> ะ อาคารเรียน เอ 2 ชั้น 2 โถงทางเดิน<br><b>สาเหตุ/อาการ</b> ะ น้ำไม่ไหล    | 🗘 ağadnamsın      | dums             | -           |   |
| ง//2567         มมืองส่อน-อาการะรอบ เอ 6 อัน 2 โกงกางเต็ม         สงหนุ่งสามาระรอบ เอ 6 อัน 2 โกงกางเต็ม         สงหนุ่งสามาระรอบ เอ 6 อัน 2 โกงกางเต็ม                                                                                                    | 5 w1/2561           | 21 ม.ย. 2567       | <b>แด้งช่อม-อาการ</b> ะ อาการเรียน เอ 6 ชั้น 2 โถงทางเติน<br><b>สาเหตุ/อาการ</b> ะ ไฟใน่ติด     | C duiturnation    | dau              | 🕼 ປຣຄມັນ    | 3 |
| 6 <b>ພ</b> 3/2507 21 ມິຍ. 2567 <b>ແລ້ວສ່ວນ-ກະກຸກັນແກ່</b> ວາການຮັບບ ແລ 7 ບັບ 4 -<br><b>ສາມເຊ/ລາການ:</b> ແລະບັບເລີຍບຽວ - <b>ເຊິ່ງ</b>                                                                                                    | 6 w3/256            | 21 0.0. 2567       | <b>แจ้งช่อม-กรุภัณฑ์:</b> อาการเรียน เอ 7 ชั้น 4 -<br><b>สาเหตุ/อาการ</b> ะ แอร์มีเสียงตัง      | O coutumasi-      | rlau)            | -           |   |

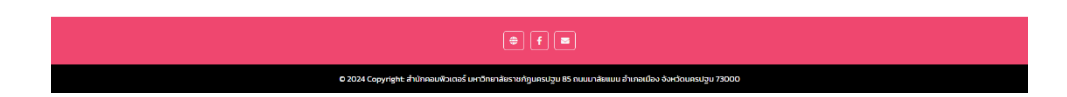

- เมื่อคลิก ประเมิน (จะแสดงก็ต่อเมื่อ ใบงานนั้นเสร็จเรียบร้อยแล้ว แต่ผู้แจ้งซ่อมยังไม่ได้ประเมินความ พึงพอใจ) จะพบหน้าจอ ดังภาพ
  - 1. ทำการประเมินความพึงใจ
  - 2. เมื่อทำการประเมินความพึงใจเรียบร้อยแล้ว คลิก บันทึก

| ระบบแจ้งช่อม-<br>งามอาคารสถานที่<br>มหาวิทยาลัยราชภั | -ปรับปรุงออนไลน์<br>และภูมิสถาปัตย์<br>เดิมครปฐม | 🚜 ਸਹੇ             | 🛚 🗶 ระดับความพึงพอใจของผู้แจ้งซ่อม / ผู้รับบริการ 🛛 🗙                                                                                                    | _                   | _               |  |
|------------------------------------------------------|--------------------------------------------------|-------------------|----------------------------------------------------------------------------------------------------|---------------------|-----------------|--|
| Show 10 v                                            | entries                                          |                   | ο υπήα<br>υπη<br>υτυπατο<br>υτυπατο<br>υτου<br>υτου<br>υτου<br>1                                                                                                    | Search              |                 |  |
| สำดับ 🗧                                              | เลขที่ใบงาน 🗧                                    | วันที่แจ้ง        | ก้างการแรงแระ/กังอิณพึม                                                                                                    | สถานะ               | ປຣະເບັນ         |  |
| 1                                                    | U2/2567                                          | 21 w.u. 2567      | องเสนอแนะ/งองหนีเทน<br>แน้                                                                                                    | X darmona/Rob.R3    | 🖬 wads:tūu      |  |
| 2                                                    | 6/2567                                           | 16 ส.ค. 2567      | ut<br>an                                                                                                    | () coulumseðadou    |                 |  |
| 3                                                    | 04/2567<br>dxxnn                                 | 10 ก.ศ. 2567      | at at a second second sec | Capationshillins    |                 |  |
| 4                                                    | U5/2567<br>down                                  | 10 n.a. 2567      |                                                                                                    | Caleschanshaums     | -               |  |
| 5                                                    | w1/2567                                          | 21 IJ.U. 2567     | <b>แจ้งช่อม-อาการ</b> : อาการเรียน เอ 6 ชั้น 2 โถงทางเดิน<br>สาเหตุ/อาการ: ไฟไม่ติด                                                                                                    | C d'attamsclouter   | 🕲 ປຣະເບັນ       |  |
| 6                                                    | w3/2567<br>doufiqo                               | 21 0.0. 2567      | <b>แจ้งช่อม-ครูกัณฑ์:</b> อาการเรียน เอ 7 ชั้น 4 –<br>สาเหตุ/อาการ: แอร์มิเสียงดัง                                                                                                    | O coutumseðadou     |                 |  |
| Showing I to 6                                       | of 6 entries                                     |                   |                                                                                                    |                     | Previous 1 Next |  |
|                                                      |                                                  |                   |                                                                                                    |                     |                 |  |
|                                                      |                                                  |                   |                                                                                                    |                     |                 |  |
|                                                      |                                                  |                   |                                                                                                    |                     |                 |  |
|                                                      |                                                  | © 2024 Copyright: | ที่นักคอมพิวเตอร์ มหาวิทยาลัยราชกัฏนครปฐม 85 ถนบมาลัยแมน อำเภอเมือง                                                                                                    | จังหวัดนครปฐม 73000 |                 |  |

 เมื่อคลิก ผลประเมิน (จะแสดงก็ต่อเมื่อ ใบงานนั้นเสร็จเรียบร้อยแล้ว ผู้แจ้งซ่อมได้ทำการประเมิน ความพึงพอใจเรียบร้อยแล้ว)

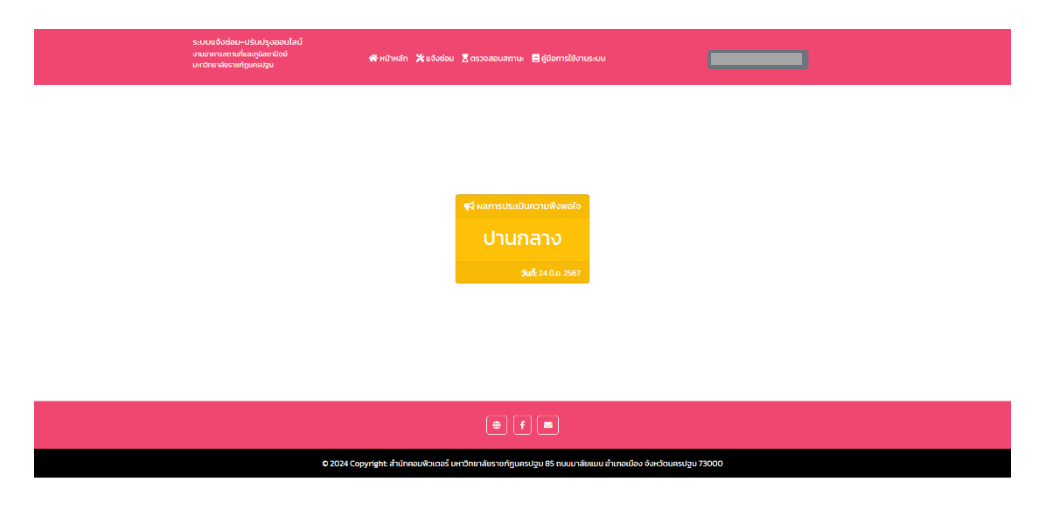

#### <u>คำอธิบายลำดับการดำเนินงาน (Timeline)</u>

|                                                                                                    |              | 4 |                                                                                                    | สถานะใบงาน: ⊘ส | เบิบการเรียบร้อย |
|----------------------------------------------------------------------------------------------------|--------------|---|----------------------------------------------------------------------------------------------------|----------------|------------------|
| 📢 ແຈ້ວບໍລມ-ປຣັບປຣຸດ<br>ສູ່ແວ້ອອບເງອີນບຣັກາຣ<br>ສັດກິດການ/ກ່ຽວການ: ຄຳນັກຄວນຫົວແລະອິ<br>ຣາຍສະເຮັດແ ແຮ້ວທີ່ບາ-ວາກາຣ: ເກົ່າມໍ້ກົກລ ວາກາຣເຮັບແ ເວ 2 ຕົ້ນ 2 ໂດຍການເປັນ | 10 n.e. 2567 | Ĩ |                                                                                                    |                |                  |
|                                                                                                    |              |   | 🖹 ຣັບເຣົ່ອນ<br>ຈາມທີ່ຮັບສິດສອບ: ຈານປຣະປາ                                                                                                    | 2              | 6 а.я. 2567      |
| <b>≗</b> + ผู้ดำเนินงาน 3                                                                                                    | 7 ส.ค. 2567  |   |                                                                                                    |                |                  |
|                                                                                                    |              | • | ทารดำเนินการ<br>สามะ ดำเบินการเส้งสิ่น<br>วันที่มีข่านของสิ่งสิ่ง 13 ก. 2567<br>วันที่มีข่านของนะ 5 ก. 2567<br>สามหญิชิสเชอนะ -<br>ภาพหลังดำเนินการ: | 4              | 8 a.a. 2567      |
| ช้ การตรวจสอบ<br>สกานะ ถ้ามีนากรรณช่อย<br>ซิฟกอรีน/สมองแนะ -                                                                                                    | 3 n.u. 2567  | • |                                                                                                    |                |                  |
|                                                                                                    |              |   | 🐞 สถานะใบงาน<br>สถานะใบงาน: Baluonu                                                                                                    | 6              | 3 n.u. 2567      |
| ประเมินความพึงพอใจ<br>สูแร้งช่อมสู่รับบริการ ยังไม่ทำแบบประเมิน                                                                                                  |              | • |                                                                                                    |                |                  |
|                                                                                                    |              |   |                                                                                                    |                |                  |
|                                                                                                    |              |   |                                                                                                    |                |                  |

- แจ้งซ่อม ปรับปรุง จะแสดงเมื่อมีผู้แจ้งซ่อมเข้ามาในระบบ
- 2. รับเรื่อง จะแสดงเมื่อ<u>เจ้าหน้าที่บริหารงานทั่วไป</u> ตอบรับการแจ้งซ่อม
- ผู้ดำเนินงาน จะแสดงเมื่อ<u>หัวหน้างาน</u> อนุมัติรายชื่อผู้ดำเนินงาน หากปรากฏรายชื่อขึ้นมา แสดงว่าผู้ดำเนินงาน ไดตอบรับใบงานเรียบร้อยแล้ว
- 4. **การดำเนินงาน** จะแสดงเมื่อผู้<u>ดำเนินงาน</u> ได้รายงานผลการดำเนินงานในระบบ
- 5. การตรวจสอบ จะแสดงเมื่อ<u>หัวหน้างาน รับรองการตรวจสอบ</u> การดำเนินงานเรียบร้อยแล้ว
- 6. สถานะใบงาน จะแสดงเมื่อ<u>เจ้าหน้าที่บริหารงานทั่วไป</u> ปิดใบงาน
- 7. **ประเมินความพึงพอใจ** จะแสดงเมื่อ<u>เจ้าหน้าที่บริหารงานทั่วไป</u> **ปิดใบงาน** เรียบร้อยแล้ว